# ASA 8.3 y posterior - Configuración de la inspección mediante ASDM

# Contenido

Introducción Prerequisites Requirements Componentes Utilizados Convenciones Política global predeterminada Inhabilitar la inspección global predeterminada para una aplicación Habilitar inspección para aplicación no predeterminada Información Relacionada

## **Introducción**

Este documento proporciona una configuración de ejemplo para Cisco Adaptive Security Appliance (ASA) con las versiones 8.3(1) y posteriores sobre cómo eliminar la inspección predeterminada de la política global para una aplicación y cómo habilitar la inspección para una aplicación no predeterminada mediante Adaptive Security Device Manager (ASDM).

Consulte <u>PIX/ASA 7.x: Inhabilite la Inspección Global Predeterminada y Enable Non-Default</u> <u>Application Inspection</u> para la misma configuración en Cisco ASA con las versiones 8.2 y anteriores.

### **Prerequisites**

### **Requirements**

No hay requisitos específicos para este documento.

### **Componentes Utilizados**

La información de este documento se basa en la versión 8.3(1) del Cisco ASA Security Appliance Software con ASDM 6.3.

The information in this document was created from the devices in a specific lab environment. All of the devices used in this document started with a cleared (default) configuration. If your network is live, make sure that you understand the potential impact of any command.

### **Convenciones**

Consulte Convenciones de Consejos Técnicos de Cisco para obtener más información sobre las convenciones sobre documentos.

### Política global predeterminada

De forma predeterminada, la configuración incluye una política que coincide con todo el tráfico de inspección de aplicaciones predeterminado y aplica ciertas inspecciones al tráfico en todas las interfaces (una política global). No todas las inspecciones están habilitadas de forma predeterminada. Sólo puede aplicar una política global. Si desea modificar la directiva global, debe editar la directiva predeterminada o desactivarla y aplicar una nueva. (Una política de interfaz invalida la política global.)

En ASDM, elija **Configuration > Firewall > Service Policy Rules** para ver la política global predeterminada que tiene la inspección de aplicación predeterminada como se muestra aquí:

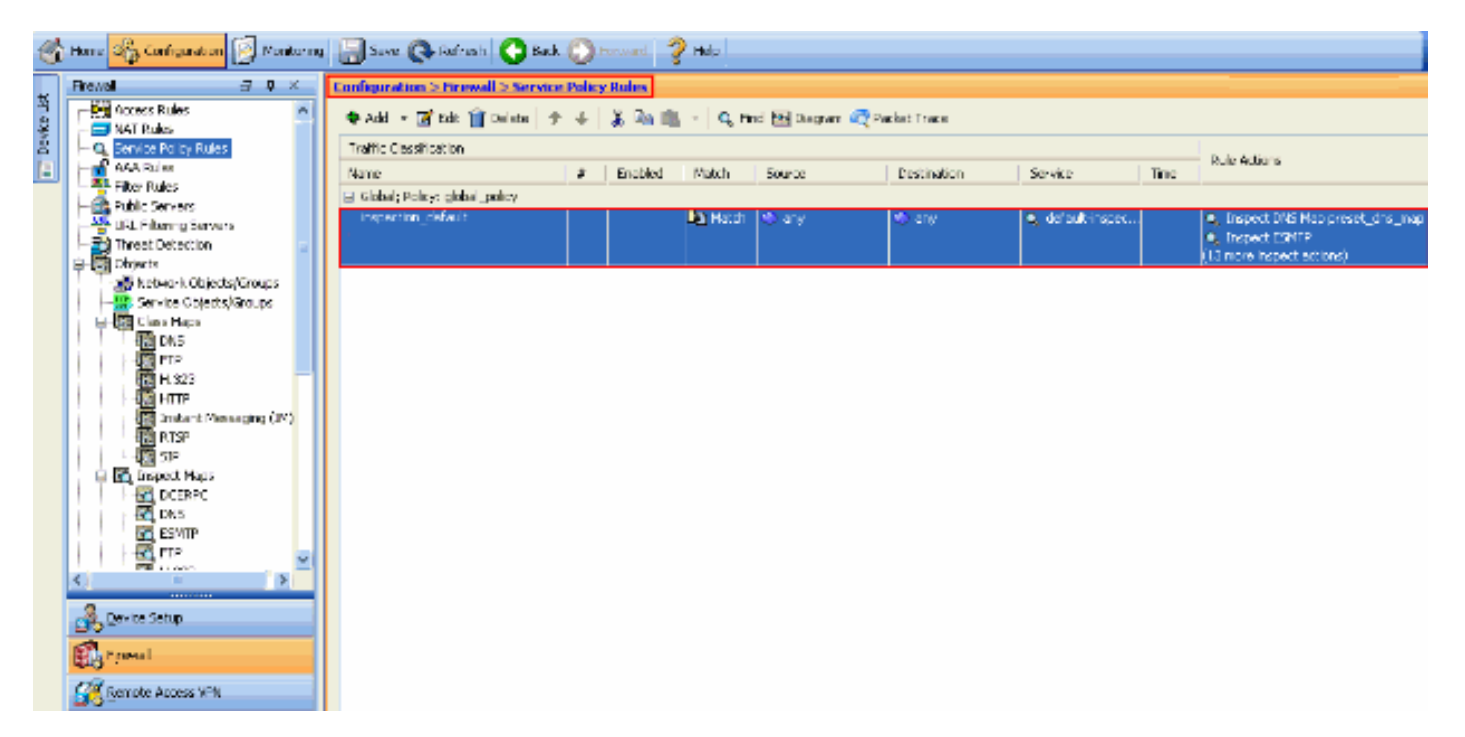

La configuración de política predeterminada incluye estos comandos:

```
class-map inspection_default
match default-inspection-traffic
policy-map type inspect dns preset_dns_map
parameters
  message-length maximum 512
policy-map global_policy
 class inspection_default
  inspect dns preset_dns_map
  inspect ftp
  inspect h323 h225
  inspect h323 ras
  inspect rsh
  inspect rtsp
  inspect esmtp
  inspect sqlnet
  inspect skinny
  inspect sunrpc
  inspect xdmcp
  inspect sip
```

inspect netbios
inspect tftp
service-policy global\_policy global

Si necesita inhabilitar la política global, utilice el comando **no service-policy global\_policy**. Para eliminar la política global usando ASDM elija **Configuration > Firewall > Service Policy Rules**. A continuación, seleccione la política global y haga clic en **Eliminar**.

| Configuration > Fire    | wall > Service Pol | licy Rules |       |              |                |                |      |                                                  |
|-------------------------|--------------------|------------|-------|--------------|----------------|----------------|------|--------------------------------------------------|
| 🖶 Add 🕞 🎯 Edit 🕯        | 📋 Delete 🔶 🗲       | 🕹 🖕 🛍      | Q Fit | nd 📴 Diagram | 😋 Packet Trace |                |      |                                                  |
| Traffic Classification  |                    |            |       |              |                |                |      | Bula Artisoc                                     |
| Name                    | *                  | Enabled    | Match | Source       | Destination    | Service        | Time | KUB ALLOIS                                       |
| 🗄 Global; Policy: globa | _policy            |            |       |              |                |                |      |                                                  |
| inspection_default      |                    |            | Match | st any       | 🍨 any          | default-inspec |      | Inspect DNS Map preset_dns_map     Inspect ESMTP |
|                         |                    |            |       |              |                |                |      | (13 more inspect actions)                        |

**Nota:** Cuando elimina la política de servicio con ASDM, se eliminan la política asociada y los mapas de clase. Sin embargo, si se elimina la política de servicio mediante CLI, sólo se quita la política de servicio de la interfaz. El mapa de clase y el mapa de política permanecen inalterados.

#### Inhabilitar la inspección global predeterminada para una aplicación

Para inhabilitar la inspección global para una aplicación, utilice la versión no del comando inspect.

Por ejemplo, para quitar la inspección global de la aplicación FTP a la que escucha el dispositivo de seguridad, utilice el comando **no inspect ftp** en el modo de configuración de clase.

Se puede acceder al modo de configuración de clase desde el modo de configuración de policy map. Para quitar la configuración, utilice la forma *no* del comando.

```
ASA(config)#policy-map global_policy
ASA(config-pmap)#class inspection_default
ASA(config-pmap-c)#no inspect ftp
```

Para inhabilitar la inspección global para FTP mediante ASDM, complete estos pasos:

**Nota:** Refiérase a <u>Permiso de Acceso HTTPS para ASDM</u> para la configuración básica para acceder al PIX/ASA a través de ASDM.

 Elija Configuration > Firewall > Service Policy Rules y seleccione la política global predeterminada. A continuación, haga clic en Editar para editar la directiva de inspección global.

| 3 | giobai.                           |         |         |                           |              |                |                  |      |                                             |
|---|-----------------------------------|---------|---------|---------------------------|--------------|----------------|------------------|------|---------------------------------------------|
|   | Configuration > Firewall > Servic | e Polic | y Rules |                           |              |                |                  |      |                                             |
|   | 🗣 Add 🔹 🗹 Edit 📋 Delete 📑         | 14      | አ 🖻 🛍   | <ul> <li>Q Fit</li> </ul> | nd 📴 Diagram | 🥂 Packet Trace |                  |      |                                             |
| I | Traffic Classification            |         |         |                           |              |                |                  |      | Dula Antiona                                |
| I | Name                              | #       | Enabled | Match                     | Source       | Destination    | Service          | Time | Rule actions                                |
| I | 🗄 Global; Policy: global_policy   |         |         |                           |              |                |                  |      |                                             |
|   | inspection_default                |         |         | Match                     | 🔨 any        | 🧐 any          | • default-inspec |      | 🔍 Inspect DNS Map preset_dns_map            |
|   |                                   |         |         |                           |              |                |                  |      | Inspect ESMTP     (13 more losned; actions) |

 En la ventana Edit Service Policy Rule, elija Protocol Inspection en la ficha Rule Actions. Asegúrese de que la casilla de verificación FTP esté desactivada. Esto inhabilita la inspección FTP como se muestra en la siguiente imagen. A continuación, haga clic en Aceptar y, a continuación, Aplicar.

| Protocol Inspection Intrus | on Prevention Connection Settings QoS NetFlow |  |
|----------------------------|-----------------------------------------------|--|
| Select all inspection rul  | 35                                            |  |
| CTIQBE                     |                                               |  |
| DCERPC                     | Configure                                     |  |
| INS DNS                    | Configure DNS Inspect Map: preset_dns_map     |  |
| C ESMTP                    | Configure                                     |  |
| ETR                        | Configure                                     |  |
| V H.323 H.225              | Configure                                     |  |
| 🗹 H.323 RAS                | Configure                                     |  |
| HTTP                       | Configure                                     |  |
| ICMP                       |                                               |  |
| ICMP Error                 |                                               |  |
| ILS I                      |                                               |  |
| IM 🔄                       | Configure                                     |  |
| IP-Options                 | Configure                                     |  |
| IPSec-Pass-Thru            | Configure                                     |  |
| MMP                        | Configure                                     |  |
| MGCP                       | Configure                                     |  |
| ✓ NETBIOS                  | Configure                                     |  |
| PPTP                       |                                               |  |

**Nota:** Para obtener más información sobre la inspección de FTP, consulte <u>PIX/ASA 7.x: Ejemplo</u> <u>de Configuración de Enable FTP/TFTP Services</u>.

### Habilitar inspección para aplicación no predeterminada

La inspección HTTP mejorada está desactivada de forma predeterminada. Para habilitar la inspección HTTP en global\_policy, utilice el **comando inspect http** bajo class inspection\_default.

En este ejemplo, cualquier conexión HTTP (tráfico TCP en el puerto 80) que entre en el dispositivo de seguridad a través de cualquier interfaz se clasifica para la inspección HTTP. *Debido a que la política es una política global, la inspección ocurre sólo cuando el tráfico entra en cada interfaz*.

```
ASA(config)# policy-map global_policy
ASA(config-pmap)# class inspection_default
ASA(config-pmap-c)# inspect http
ASA2(config-pmap-c)# exit
ASA2(config-pmap)# exit
ASA2(config)#service-policy global_policy global
```

En este ejemplo, cualquier conexión HTTP (tráfico TCP en el puerto 80) que entre o salga del

ASA(config)#class-map outside-class ASA(config-cmap)#match port tcp eq www ASA(config)#policy-map outside-cisco-policy ASA(config-pmap)#class outside-class ASA(config-pmap-c)#inspect http ASA(config)#service-policy outside-cisco-policy interface **outside Realice estos pasos para configurar el ejemplo anterior usando ASDM:** 

1. Elija **Configuration > Firewall > Service Policy Rules** y haga clic en **Add** para agregar una nueva política de

| figuration > Firewall > Se    | rvice Polic | y Rules |                   |              |                |                     |      |                                                                                                    |
|-------------------------------|-------------|---------|-------------------|--------------|----------------|---------------------|------|----------------------------------------------------------------------------------------------------|
| Add - 🗹 Odt 🎁 Delete          | ++          | 👗 🗈 📾   | -  Q, n           | nd 💽 Diagram | 🔍 Packet Trace |                     |      |                                                                                                    |
| raffic Cassification          |             |         |                   |              |                |                     |      | and a definition of                                                                                            |
| arre                          |             | Enabled | Natsh             | Source       | Destination    | Service             | Time | su e Actions                                                                                                   |
| Slobal; Policy: global_policy |             |         |                   |              |                |                     |      |                                                                                                    |
| inspection_default            |             |         | <b>Den Ha</b> tch | () ay        | 10 ay          | 🔍 defaalt inspesii. |      | <ul> <li>Inspect DNS Hap preset_drs_map</li> <li>Inspect ESMTP</li> <li>If increaring pect actions)</li> </ul> |
|                               |             |         |                   |              |                |                     |      | (18 more inspect actions)                                                                                      |
|                               |             |         |                   |              |                |                     |      |                                                                                                    |
|                               |             |         |                   |              |                |                     |      |                                                                                                    |
|                               |             |         |                   |              |                |                     |      |                                                                                                    |
|                               |             |         |                   |              |                |                     |      |                                                                                                    |
|                               |             |         |                   |              |                |                     |      |                                                                                                    |
|                               |             |         |                   |              |                |                     |      |                                                                                                    |
|                               |             |         |                   |              |                |                     |      |                                                                                                    |
|                               |             |         |                   |              |                |                     |      |                                                                                                    |
|                               |             |         |                   |              |                |                     |      |                                                                                                    |
|                               |             |         |                   |              |                |                     |      |                                                                                                    |
|                               |             |         |                   |              |                |                     |      |                                                                                                    |
|                               |             |         |                   |              |                |                     |      |                                                                                                    |
|                               |             |         |                   |              |                |                     |      |                                                                                                    |
|                               |             |         |                   |              |                |                     |      |                                                                                                    |
|                               |             |         |                   |              |                |                     |      |                                                                                                    |
|                               |             |         |                   |              |                |                     |      |                                                                                                    |
|                               |             |         |                   |              |                |                     |      |                                                                                                    |
|                               |             |         |                   |              |                |                     |      |                                                                                                    |
|                               |             |         |                   |              |                |                     |      |                                                                                                    |

2. En la ventana Asistente para agregar reglas de política de servicio - Política de servicio, elija el botón de opción junto a Interfaz. Esto aplica la política creada a una interfaz específica, que es la interfaz externa en este ejemplo. Proporcione un nombre de política, que es outside-cisco-policy en este ejemplo. Haga clic en Next (Siguiente).

| 🖆 Add Service I                                                                                          | Policy Rule Wizard - Service Policy                                                                                                    | ×   |
|----------------------------------------------------------------------------------------------------|----------------------------------------------------------------------------------------------------|-----|
| Adding a new servi<br>Step 1: Configure<br>Step 2: Configure<br>Step 3: Configure<br>Create a Service Pr | ice policy rule requires three steps:<br>a service policy.<br>the traffic classification criteria for the service policy rule.<br>actions on the traffic classified by the service policy rule. |     |
| rule into the exis                                                                                       | sting service policy. Otherwise, you can create a new service policy.          outside - (create new service policy)         • outside-cisco-bolicy                                             |     |
| Description:                                                                                             |                                                                                                    |     |
| 🔘 Global - appli                                                                                         | lies to all interfaces                                                                                                    |     |
| Policy Name:                                                                                             | global_policy                                                                                                    |     |
| Description:                                                                                             |                                                                                                    |     |
|                                                                                                    |                                                                                                    |     |
|                                                                                                    |                                                                                                    |     |
|                                                                                                    |                                                                                                    |     |
|                                                                                                    |                                                                                                    |     |
|                                                                                                    |                                                                                                    |     |
|                                                                                                    |                                                                                                    |     |
|                                                                                                    |                                                                                                    |     |
|                                                                                                    |                                                                                                    |     |
|                                                                                                    | < Back Next > Cancel He                                                                                                    | :lp |

3. En la ventana Asistente para agregar reglas de política de servicio - Criterios de clasificación de tráfico, proporcione el nuevo nombre de clase de tráfico. El nombre utilizado en este ejemplo es outside-class. Asegúrese de que la casilla de verificación junto a TCP o UDP Destination Port esté marcada y haga clic en Next.

| 🖆 Add Service Policy Rule                     | Wizard - Traffic Classification Criteria                                                                        | × |
|-----------------------------------------------|----------------------------------------------------------------------------------------------------|---|
| Create a new traffic class:                   | outside-class                                                                                                   |   |
| Description (optional):                       |                                                                                                    |   |
| Traffic Match Criteria                        |                                                                                                    |   |
| Default Inspection Traff                      | ic                                                                                                    |   |
| Source and Destination                        | IP Address (uses ACL)                                                                                           |   |
| Tunnel Group                                  |                                                                                                    |   |
| CP or UDP Destination                         | Port                                                                                                    |   |
| RTP Range                                     |                                                                                                    |   |
| IP DiffServ CodePoints                        | (DSCP)                                                                                                    |   |
| IP Precedence                                 |                                                                                                    |   |
| Any traffic                                   |                                                                                                    |   |
| O Use an existing traffic class:              | inspection_default                                                                                              |   |
| O Use class-default as the traffic            | c dass.                                                                                                    |   |
| If traffic does not match a exi<br>situation. | sting traffic class, then it will match the class-default traffic class. Class-default can be used in catch all |   |
|                                               |                                                                                                    |   |
|                                               |                                                                                                    |   |
|                                               |                                                                                                    |   |
|                                               | < Back Next > Cancel Help                                                                                       |   |

4. En la ventana Add Service Policy Rule Wizard - Traffic Match - Destination Port, elija el botón de opción situado junto a TCP en la sección Protocol. A continuación, haga clic en el botón situado junto a Servicio para elegir el servicio requerido.

| 🕵 Add Service Policy Rule Wizard - Traffic Match - Destination Port |
|---------------------------------------------------------------------|
| Protocol: <ul> <li>TCP</li> <li>UDP</li> </ul>                      |
| Service:                                                            |
| To specify port range for the service, use nnn-nnn format.          |
|                                                                     |
|                                                                     |

5. En la ventana Browse Service, elija **HTTP** como servicio. A continuación, haga clic en **Aceptar**.

| Name | e               | Protocol | Source Ports      | Destination Ports | ICMP Type  | Description | · |
|------|-----------------|----------|-------------------|-------------------|------------|-------------|---|
|      | -<br>TC> ctiabe | tcp      | default (1-65535) | 2748              | 10. 1 1/po |             | ~ |
|      | te daytime      | tcp      | default (1-65535) | 13                |            |             |   |
|      | 10 discard      | tcp      | default (1-65535) | 9                 |            |             |   |
|      | 😰 domain        | tcp      | default (1-65535) | 53                |            |             |   |
|      | 😰 echo          | tcp      | default (1-65535) | 7                 |            |             |   |
|      | 😰 exec          | tcp      | default (1-65535) | 512               |            |             |   |
|      | 😰 finger        | tcp      | default (1-65535) | 79                |            |             |   |
|      | 🐨 ftp           | tcp      | default (1-65535) | 21                |            |             |   |
|      | 😰 ftp-data      | tcp      | default (1-65535) | 20                |            |             |   |
|      | 😰 gopher        | tcp      | default (1-65535) | 70                |            |             |   |
|      | 👳 h323          | tcp      | default (1-65535) | 1720              |            |             |   |
|      | 😰 hostname      | tcp      | default (1-65535) | 101               |            |             |   |
|      | ne> http        | top      | default (1-65535) | 80                | ]          |             |   |
|      | 😰 https         | tcp      | default (1-65535) | 443               |            |             |   |
|      | 👳 ident         | tcp      | default (1-65535) | 113               |            |             |   |
|      | 😰 imap4         | tcp      | default (1-65535) | 143               |            |             |   |
|      | · 📭 inc         | tcp      | default (1-65535) | 194               |            |             |   |
|      | 😰 kerberos      | tcp      | default (1-65535) | 750               |            |             |   |
|      | 🚥 klogin        | tcp      | default (1-65535) | 543               |            |             |   |
|      |                 | hen      | default (1-65535) | 544               |            |             | ~ |

 En la ventana Asistente para agregar reglas de política de servicio - Coincidencia de tráfico -Puerto de destino, puede ver que el servicio elegido es tcp/http. Haga clic en Next (Siguiente).

| 🖆 Add S   | ervice Policy Rule Wizard - Traffic Match - De            | stination Port 📃 🔀        |
|-----------|-----------------------------------------------------------|---------------------------|
| Protocol: |                                                           |                           |
| Service:  | tcp/http                                                  |                           |
|           | To specify port range for the service, use nnn-nnn format |                           |
|           |                                                           |                           |
|           |                                                           |                           |
|           |                                                           |                           |
|           |                                                           |                           |
|           |                                                           |                           |
|           |                                                           |                           |
|           |                                                           |                           |
|           |                                                           |                           |
|           |                                                           |                           |
|           |                                                           |                           |
|           |                                                           |                           |
|           |                                                           |                           |
|           |                                                           |                           |
|           |                                                           |                           |
|           |                                                           |                           |
|           |                                                           |                           |
|           |                                                           | < Back Next > Cancel Help |

7. En la ventana Asistente para agregar reglas de política de servicio - Acciones de regla, active la casilla de verificación situada junto a HTTP. A continuación, haga clic en Configurar junto a HTTP.

| Protocol Inspection Intrusion Prevention Connection Settings QoS NetFlow  CTTQBE CTTQBE DCERPC Configure ESMTP Configure FTP Configure H.323 RAS Configure H.323 RAS Configure ICMP Configure ICMP Configure IS M Configure PP-Options Configure PSec-Pass-Thru Configure MMP Configure MMP Configure MMP Configure MMP Configure MMP Configure MMP Configure MMP Configure MMP Configure MMP Configure MMP Configure MMP Configure MMP Configure MMP Configure Configure MMP Configure MMP Configure Configure MMP Configure Configure Conf |                  |   |
|----------------------------------------------------------------------------------------------------|------------------|---|
| CTIQEE   DCERPC Configure   DNS Configure   ESMTP Configure   FTP Configure   H.323 RAS Configure   H.323 RAS Configure   VITTP Configure   ICMP Configure   ICMP Error IS   IS Configure   IP-Options Configure   IP-Options Configure   IPSec-Pass-Thru Configure   MMP Configure   MSCP Configure   NETBIOS Configure   PPTP Configure   RSH                                                                                                    | ings QoS NetFlow |   |
| CTIQBE   DCERPC Configure   DNS Configure   ESMTP Configure   FTP Configure   H.323 H.225 Configure   H.323 RAS Configure   VITTE Configure   ICMP Configure   ICMP Error ILS   IM Configure   IP-Options Configure   IPSec-Pass-Thru Configure   MMP Configure   MSCP Configure   NETBIOS Configure   PPTP ENH                                                                                                    |                  |   |
| DCERPCConfigureDNSConfigureESMTPConfigureFTPConfigureH.323 H.225ConfigureH.323 RASConfigureV HTTRConfigureICMPConfigureICMPICMPICMPConfigureJP-OptionsConfigureIP-OptionsConfigureIP-Sec-Pass-ThruConfigureMMPConfigureMMPConfigureSHI                                                                                                    |                  | î |
| DNS Configure   ESMTP Configure   FTP Configure   H.323 H.225 Configure   H.323 RAS Configure   H.323 RAS Configure   I.H.323 RAS Configure   I.H.323 RAS Configure   I.M Configure   I.CMP Error II.S   I.I.S Configure   I.P-Options Configure   I.PSec-Pass-Thru Configure   I.PSec-Pass-Thru Configure   MMP Configure   MSCP Configure   MSCP Configure   NETBIOS Configure   PPTP Configure                                                                                                    |                  |   |
| ESMTP       Configure         FTP       Configure         H.323 H.225       Configure         H.323 RA5       Configure         H.323 RA5       Configure         V HTTR       Configure         ICMP       ICMP         ICMP       Configure         IS       Configure         IP-Options       Configure         IPSec-Pass-Thru       Configure         MMP       Configure         MSCP       Configure         NETBIOS       Configure         PPTP       SH                                                                                                    |                  |   |
| FTP Configure   H.323 H.225 Configure   H.323 RA5 Configure   H.323 RA5 Configure   Configure Configure   ICMP ICMP   ICMP Configure   ILS Configure   IP-Options Configure   IPSec-Pass-Thru Configure   MMP Configure   MMP Configure   MMP Configure   MMP Configure   MMP Configure   MSCP Configure   NETBIOS Configure   PPTP Configure   RSH                                                                                                    |                  |   |
| H.323 H.225 Configure   H.323 RAS Configure   ITHE Configure   ICMP ICMP   ICMP Error I   ILS Interform   IP-Options Configure   IPSec-Pass-Thru Configure   MMP Configure   MGCP Configure   NETBIOS Configure   PPTP Configure   RSH                                                                                                    |                  |   |
| H.323 RA5 Configure   ICMP Configure   ICMP Error ILS   ILS Configure   IP-Options Configure   IPSec-Pass-Thru Configure   MMP Configure   MGCP Configure   MGCP Configure   NETBIOS Configure   PPTP   RSH                                                                                                    |                  |   |
| HITTE Configure   ICMP   ICMP Error   ILS   IM Configure   IP-Options Configure   IPSec-Pass-Thru Configure   MMP Configure   MMP Configure   MSCP Configure   NETBIOS Configure   PPTP   RSH                                                                                                    |                  |   |
| ICMP         ICMP Error         ILS         IM       Configure         IP-Options       Configure         IPSec-Pass-Thru       Configure         MMP       Configure         MGCP       Configure         NETBIOS       Configure         PPTP       Endigure                                                                                                    |                  |   |
| ICMP Error         ILS         IM       Configure         IP-Options       Configure         IPSec-Pass-Thru       Configure         MMP       Configure         MGCP       Configure         NETBIOS       Configure         PPTP       Configure         RSH                                                                                                    |                  |   |
| ILS   IM Configure   IP-Options Configure   IPSec-Pass-Thru Configure   MMP Configure   MGCP Configure   NETBIOS Configure   PPTP Ensity                                                                                                    |                  |   |
| IM       Configure         IP-Options       Configure         IPSec-Pass-Thru       Configure         MMP       Configure         MGCP       Configure         NETBIOS       Configure         PPTP       Configure         RSH                                                                                                    |                  |   |
| IP-Options Configure   IPSec-Pass-Thru Configure   MMP Configure   MGCP Configure   NETBIOS Configure   PPTP E   RSH E                                                                                                    |                  |   |
| IPSec-Pass-Thru       Configure         MMP       Configure         MGCP       Configure         NETBIOS       Configure         PPTP         RSH                                                                                                    |                  |   |
| MMP     Configure       MGCP     Configure       NETBIOS     Configure       PPTP     Ensh                                                                                                    |                  |   |
| MGCP     Configure       NETBLOS     Configure       PPTP     RSH                                                                                                    |                  |   |
| NETBIOS     Configure       PPTP       RSH                                                                                                    |                  |   |
| PPTP<br>RSH                                                                                                    |                  |   |
| RSH                                                                                                    |                  |   |
|                                                                                                    |                  |   |
|                                                                                                    |                  |   |

8. En la ventana Select HTTP Inspect Map, verifique el botón de opción situado junto a **Use the Default HTTP Inspection Map**. En este ejemplo se utiliza la inspección HTTP predeterminada. A continuación, haga clic en

|          | 🕵 S | elect HTTP Inspect Map 🔛                                    |
|----------|-----|-------------------------------------------------------------|
|          | 0   | Use the default HTTP inspection map                         |
|          | 0   | Select an HTTP inspect map for fine control over inspection |
|          |     | Name Add                                                    |
|          |     |                                                             |
|          |     |                                                             |
|          |     |                                                             |
|          |     |                                                             |
|          |     |                                                             |
|          |     |                                                             |
|          |     |                                                             |
|          |     |                                                             |
|          |     | OK Cancel Help                                              |
| Aceptar. |     |                                                             |

9. Haga clic en Finish (Finalizar).

| rotocol Inspection | Intrusion Prevention | Connection Settings | QoS NetFlow |   |
|--------------------|----------------------|---------------------|-------------|---|
|                    |                      |                     |             |   |
| CTIQBE             |                      |                     |             | - |
| DCERPC             | Configure            |                     |             |   |
| DNS                | Configure            |                     |             |   |
| ESMTP              | Configure            |                     |             |   |
| FTP                | Configure            |                     |             |   |
| 🔄 H.323 H.225      | Configure            |                     |             |   |
| H.323 RA5          | Configure            |                     |             |   |
| HTTP:              | Configure            |                     |             |   |
| ICMP               |                      |                     |             |   |
| ICMP Error         |                      |                     |             |   |
| ILS I              |                      |                     |             |   |
| IM 🔄               | Configure            |                     |             |   |
| IP-Options         | Configure            |                     |             |   |
| IPSec-Pass-Th      | ru Configure         |                     |             |   |
| MMP                | Configure            |                     |             |   |
| MGCP               | Configure            |                     |             |   |
| NETBIOS            | Configure            |                     |             |   |
| PPTP               |                      |                     |             |   |
| RSH                |                      |                     |             |   |
|                    |                      |                     |             |   |

 En Configuration > Firewall > Service Policy Rules, verá la política de servicio recientemente configurada outside-cisco-policy (para inspeccionar HTTP) junto con la política de servicio predeterminada que ya está presente en el dispositivo. Haga clic en Aplicar para aplicar la configuración a Cisco ASA.

| Configuration > Firewall > Service Policy Rules                           |          |         |         |        |             |                   |      |                                                                                    |
|---------------------------------------------------------------------------|----------|---------|---------|--------|-------------|-------------------|------|------------------------------------------------------------------------------------|
| 💠 Add 🕞 🗃 Edit 🏦 Delete   🎓 🍝   🐰 🐜 🏨 -   🔍 Find 🖽 Diagram 🕮 Packet Trace |          |         |         |        |             |                   |      |                                                                                    |
| Treffic Classification                                                    |          |         |         |        |             |                   |      |                                                                                    |
| Name                                                                      | \$       | Enabled | Match   | Source | Destination | Service           | Time | Rule Actions                                                                       |
| E Interface: outside; Policy: outside-                                    | cisco-po | dicy    |         |        |             |                   |      |                                                                                    |
| outside-class                                                             |          |         | 🕒 Match | 🎱 any  | iany any    | 🚥 http            |      | Q, Inspect HTTP                                                                    |
| Global; Policy: global_policy                                             |          |         |         |        |             |                   |      |                                                                                    |
| <sup>1</sup> Inspection_default                                           |          |         | L Match | 🎱 any  | 🎱 any       | Q, default-inspec |      | Q, Enspect DNS Map preset_dns_map<br>Q, Enspect ESMTP<br>(L3 more inspect actions) |
|                                                                           |          |         |         |        |             |                   |      |                                                                                    |
|                                                                           |          |         |         |        |             |                   |      |                                                                                    |
|                                                                           |          |         |         |        |             |                   |      |                                                                                    |
|                                                                           |          |         |         |        |             |                   |      |                                                                                    |
|                                                                           |          |         |         |        |             |                   |      |                                                                                    |
|                                                                           |          |         |         |        |             |                   |      |                                                                                    |
|                                                                           |          |         |         |        |             |                   |      |                                                                                    |
|                                                                           |          |         |         |        |             |                   |      |                                                                                    |
|                                                                           |          |         |         |        |             |                   |      |                                                                                    |
|                                                                           |          |         |         |        |             |                   |      |                                                                                    |
|                                                                           |          |         |         |        |             |                   |      |                                                                                    |
|                                                                           |          |         |         |        |             |                   |      |                                                                                    |
|                                                                           |          |         |         |        |             |                   |      |                                                                                    |
|                                                                           |          |         |         |        |             |                   |      |                                                                                    |
| <                                                                         |          |         |         |        |             |                   |      |                                                                                    |
|                                                                           |          |         |         |        | Apply Rese  | t                 |      |                                                                                    |

# Información Relacionada

- <u>Cisco ASA 5500 Series Adaptive Security Appliances</u>
- <u>Cisco Adaptive Security Device Manager</u>
- Solicitudes de Comentarios (RFC)
- Aplicación de la Inspección del Protocolo de Capa de Aplicación
- Soporte Técnico y Documentación Cisco Systems